## **Caractères spéciaux**

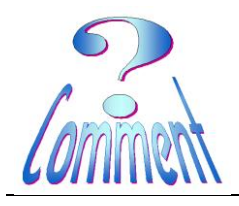

#### Comment obtenir des caractères spéciaux?

#### Combien de touches sur mon clavier

La norme est de 105 touches pour les claviers européens

Aux 105 touches de base du clavier Windows en Europe, les constructeurs ajoutent des touches variables d'un modèle à l'autre, pour arriver à **des claviers Windows dépassant 120 touches**, avec des commandes supplémentaires comme:

- des contrôles multimédia : contrôle de volume, mode muet, Lecture/Pause, microphone on/off,
- des raccourcis internet (navigateur, courriel, chat) ou autres (recherche, calculatrice, Facebook),
- des touches appelant des commandes à définir par l'utilisateur,
- des contrôles d'affichage, comme le zoom, la luminosité,

alors que la 2<sup>e</sup> touche Windows (à droite de la barre espace) tend à disparaître.

Comme il existe plusieurs milliers de caractères et de symboles et qu'il est impossible de les obtenir par le clavier (même avec des combinaisons de deux ou trois touches) il faut trouver un moyen pour y accéder : La table des caractères spéciaux...

#### Qu'est-ce qu'un caractère spécial?

Un caractère spécial est un caractère qui ne figure pas sur votre clavier. Vous pouvez insérer des caractères spéciaux à l'aide de la **Table des caractères**.

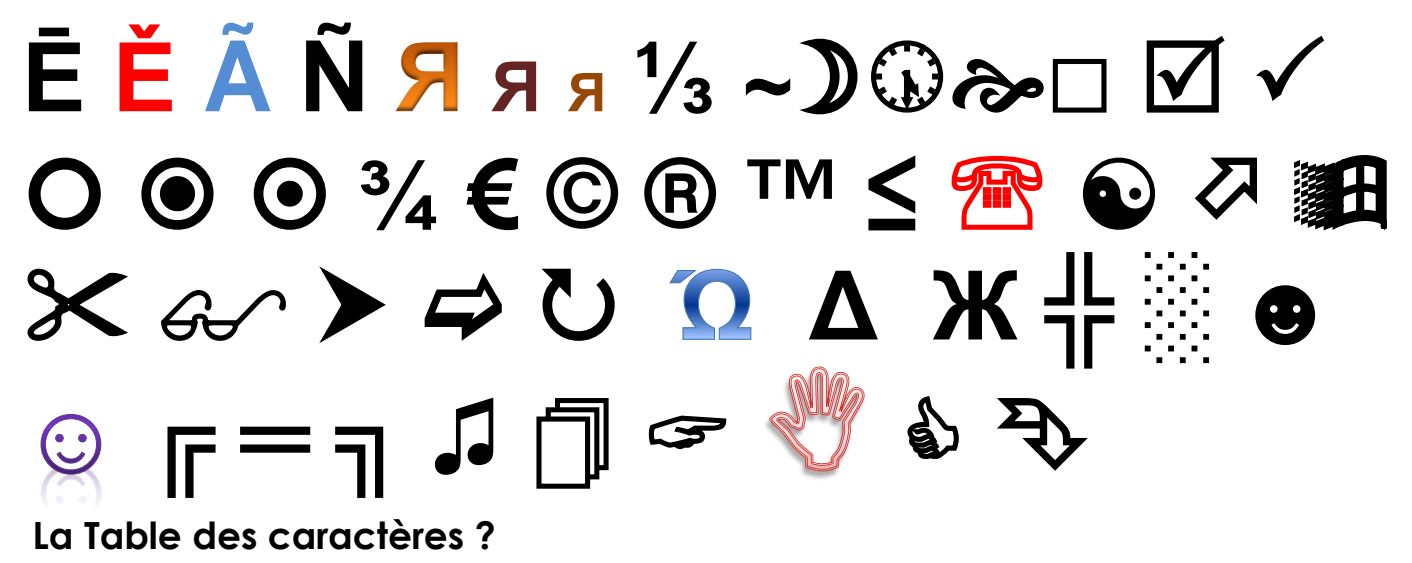

Vous pouvez utiliser la **Table de caractères** pour examiner les caractères disponibles dans une police sélectionnée. À l'aide de la Table des caractères, vous pouvez copier des caractères individuels ou des groupes de caractères dans le Presse-papiers et les coller dans tout programme capable de les afficher.

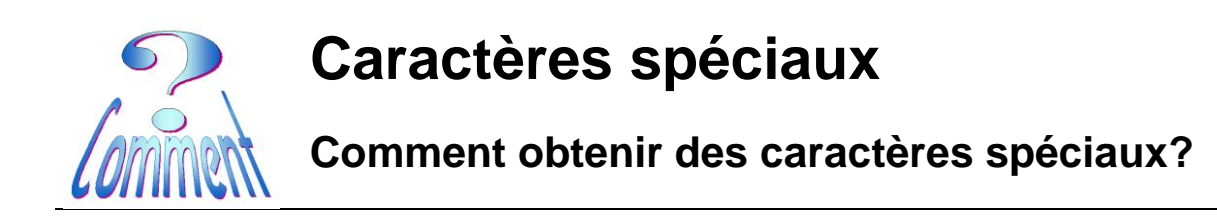

## Comment insérer un caractère spécial dans un document?

## Word 2003

Menu Insertion ...et Caractères spéciaux

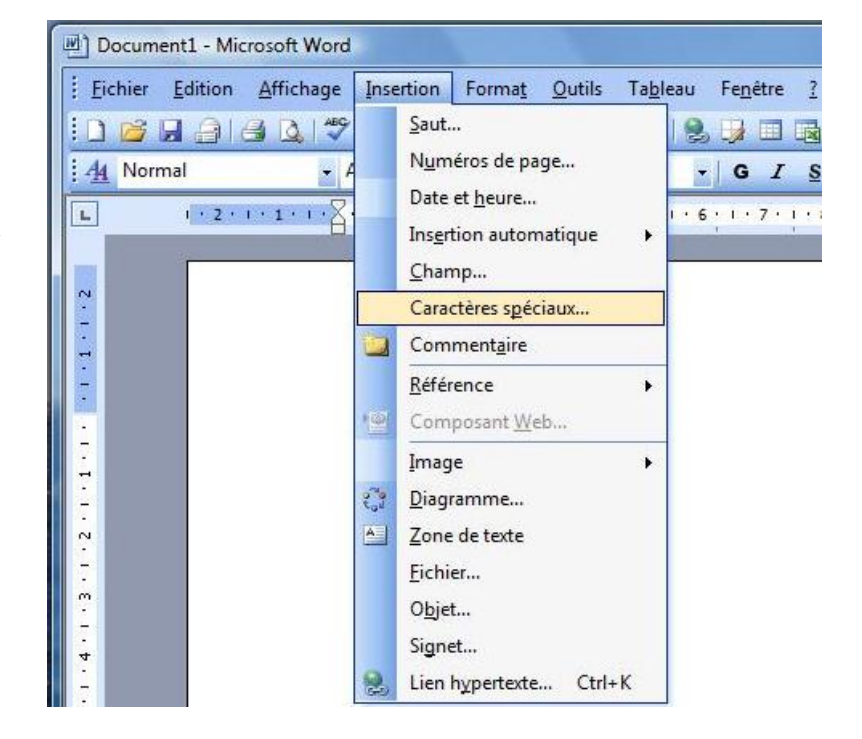

|                                                       | Caractères spéciaux                                                                                                    |  |  |  |  |  |  |  |  |  |  |  |
|-------------------------------------------------------|----------------------------------------------------------------------------------------------------|--|--|--|--|--|--|--|--|--|--|--|
| Ouverture ici sur la police<br><b>Wingdings</b>       | Symboles Caractères spéciaux<br>Police : Wingdings                                                                                                    |  |  |  |  |  |  |  |  |  |  |  |
| Pour <b>Insérer</b> un caractère                      |                                                                                                    |  |  |  |  |  |  |  |  |  |  |  |
| il faut le sélectionner<br>( <b>1xG</b> )             | ▷ → ☆ ▲ ※ ⊕ ⊕ ⊕ ♥ ♥ ♥ ♥ € € € ⊛ ℬ ₩ Ŷ 8 +                                                                                                    |  |  |  |  |  |  |  |  |  |  |  |
| et ( <b>1xG</b> ) sur le bouton<br>" <b>Insérer</b> " | Caractères spéciaux récemment utilisés :   Image: Caractères spéciaux récemment utilisés :   Image: Caractère :   Image: Code du caractère :   Code du caractère :   Code du caractère :   Code du caractère :   Correction automatigue   Image: Correction automatigue   Image: Correction automatigue |  |  |  |  |  |  |  |  |  |  |  |

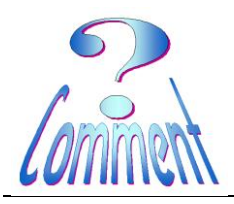

## **Caractères spéciaux**

## Comment obtenir des caractères spéciaux?

## OpenOffice

Menu Insertion ...et Caractères spéciaux

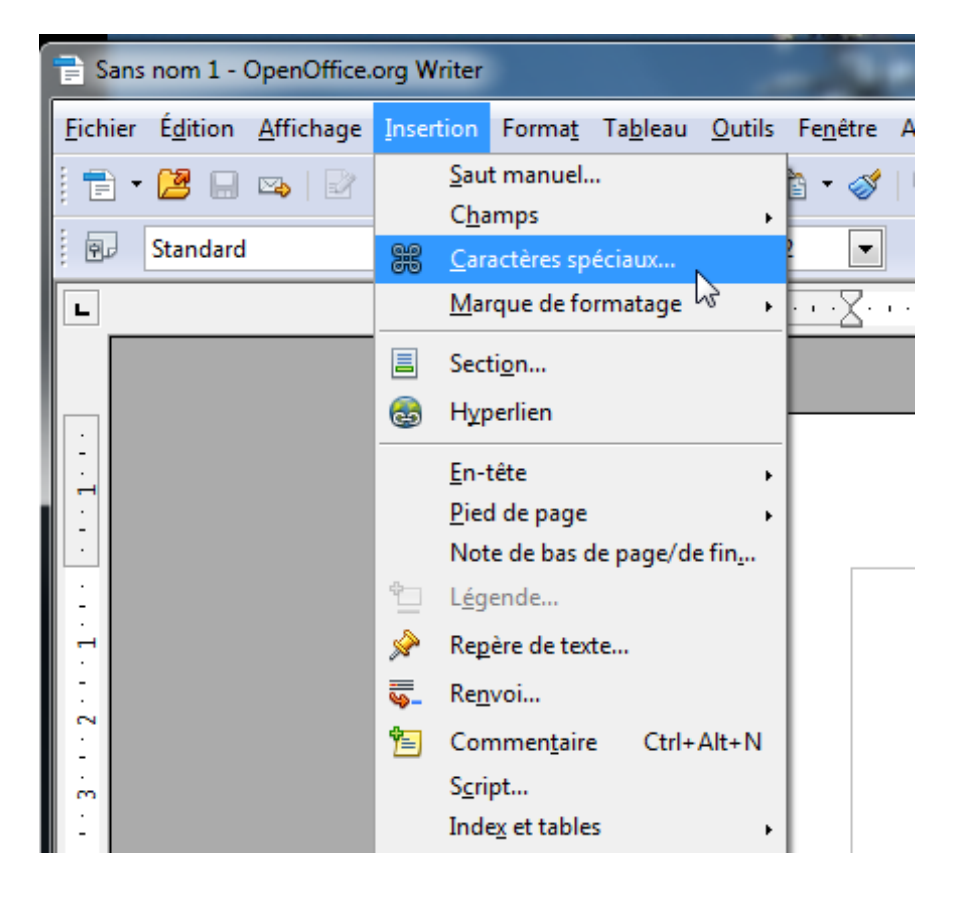

# Ouverture ici sur la police **Century Gothic**

| Caractères spéciaux X |              |    |   |                                         |    |   |   |   |   |   |    |     |              |     |   |   |   |                   |
|-----------------------|--------------|----|---|-----------------------------------------|----|---|---|---|---|---|----|-----|--------------|-----|---|---|---|-------------------|
| Police Century Gothic |              |    |   | ▼ <u>S</u> ous-ensemble Latin de base ▼ |    |   |   |   |   |   |    |     |              | ОК  |   |   |   |                   |
|                       |              | ļ. |   | #                                       | \$ | % | & | 1 | ( | ) | *  | +   | ,            | -   |   | 1 |   | Annuler           |
|                       | 0            | 1  | 2 | 3                                       | 4  | 5 | 6 | 7 | 8 | 9 |    | ;   | <            | =   | ٨ | ŝ | = | Aide              |
|                       | 0            | А  | В | С                                       | D  | Е | F | G | Н | 1 | J  | Κ   | L            | Μ   | Z | 0 |   |                   |
|                       | Ρ            | Q  | R | S                                       | Т  | U | V | W | Х | Y | Ζ  | [   | $\mathbf{X}$ | ]   | < | I |   | <u>S</u> upprimer |
|                       | •            | α  | b | С                                       | d  | е | f | g | h | i | j  | k   | I.           | m   | n | 0 |   |                   |
|                       | р            | q  | r | S                                       | 1  | U | V | w | х | У | Ζ  | {   |              | }   | 2 |   |   |                   |
|                       | i            | ¢  | £ | α                                       | ¥  |   | § |   | © | a | «  | 7   | -            | ®   | - | 0 |   |                   |
|                       | ±            | 2  | 3 | 1                                       | μ  | ¶ | • | 5 | 1 | 0 | >> | 1⁄4 | 1⁄2          | 3⁄4 | Ś | À | Ŧ | U+0020 (32)       |
|                       | Caractères : |    |   |                                         |    |   |   |   |   |   |    |     |              |     |   |   |   |                   |

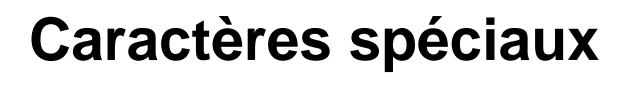

## Comment obtenir des caractères spéciaux?

Ici la table des **Caractères spéciaux** est déployée sur les symboles de la Police **Century Gothic** 

| Caractères spéciaux                                                                                                    | ? ×                                |  |  |  |  |  |  |  |  |  |
|----------------------------------------------------------------------------------------------------|------------------------------------|--|--|--|--|--|--|--|--|--|
| Symboles Caractères spéciaux                                                                                                    |                                    |  |  |  |  |  |  |  |  |  |
| Police : Century Gothic Sous-ensemble : Zone d'utilisation privée                                                                               |                                    |  |  |  |  |  |  |  |  |  |
| ! " # \$ % & ' ( ) * + , / 0 1 2 3                                                                                                    | 4 5 6 7 8                          |  |  |  |  |  |  |  |  |  |
| 9 : ; < = > ? @ A B C D E F G H I J K L                                                                                                    | MNOPQ                              |  |  |  |  |  |  |  |  |  |
| RSTUVWXYZ[\\1^`abcde                                                                                                    | fghij                              |  |  |  |  |  |  |  |  |  |
| k   m n o p q r s t u v w x y z {   } ~                                                                                                    | j Ø £ ¤                            |  |  |  |  |  |  |  |  |  |
| ¥¦§"©°«¬-® <sup>–</sup> °±²³´µ¶`.                                                                                                    | 1 ° » 1/4 1/2                      |  |  |  |  |  |  |  |  |  |
| <sup>8</sup> √ 2 À Á Â Ã Ä Å Æ Ç È É Ê Ë Ì Í Î Ï Đ Ñ                                                                                            | ÒÓÔÕÖ                              |  |  |  |  |  |  |  |  |  |
| × Ø Ù Ú Û Ü Ý Þ ß à á â ã ä å œ ç è é ê                                                                                                    | ëìíîï                              |  |  |  |  |  |  |  |  |  |
| ð ñ ò ó ô õ ö ÷ ø ù ú û ü ý þ ÿ Ā ā Ă ă                                                                                                    | ĄąĆćĈ                              |  |  |  |  |  |  |  |  |  |
| ĉĊċČčĎďĐđĒĒĒĔĖĖĘĘĔĚĜ                                                                                                    | ĝĞğĠġ                              |  |  |  |  |  |  |  |  |  |
| ĢģĤĥĦħĨĨĪĪĪĬĬĬĮĮĮIJĵ                                                                                                    | ĶķкĹĺ                              |  |  |  |  |  |  |  |  |  |
| ĻļĽľĿŀŁłŃńŅņŇň'nŊŋŌōŎ                                                                                                    | ŏŐőŒœ                              |  |  |  |  |  |  |  |  |  |
| <u>Ŕ</u> ŕŖŗŘřŚŚŜŜŜŞŞŠŠŤŢŢŤŤŦŦ                                                                                                    | ŨŨŪŪ                               |  |  |  |  |  |  |  |  |  |
| <u>Ŭ</u> ŮŮŰŰŰŲŲŲŴŴŶŶŶŸŹŹŻŻŽĬſ <i>f</i>                                                                                                    | ÅåÆcéØ                             |  |  |  |  |  |  |  |  |  |
| <u>ǿ ^ ˘ ¯ ˘ ' ° 。 ~ ″ ; ' * A · E H I O Y</u>                                                                                                  | ΏΪΑΒΓ                              |  |  |  |  |  |  |  |  |  |
| $\Delta E Z H \Theta I K \Lambda M N \Xi O \Pi P \Sigma T Y \Phi X \Psi$                                                                        | ΩΪΫάἑ                              |  |  |  |  |  |  |  |  |  |
| <u>ἡ ἱ ΰ α β γ δ ε ζ η θ ι κ λ μ ν ξ ο π ρ</u>                                                                                                  | ς σ τ υ φ                          |  |  |  |  |  |  |  |  |  |
| χψωϊϋὀὑώЁѢЃЄЅΙΪ ͿЉЊЋЌ                                                                                                    | ЎЏАБВ                              |  |  |  |  |  |  |  |  |  |
| ГДЕЖЗИЙКЛМНОПРСТУФХЦ                                                                                                    | ЧШЩЪЫ                              |  |  |  |  |  |  |  |  |  |
| ЬЭЮЯабвгдежзийклмноп                                                                                                    | рстуф                              |  |  |  |  |  |  |  |  |  |
| хцчшщъыьэюяёђ́ѓсsіїјљ                                                                                                    | ѩћќўџ                              |  |  |  |  |  |  |  |  |  |
| <mark>└ ┌ Ŵ ẁ Ŵ ẃ ♡ ♡ Ŷ ŷ - ― ` ` , ` "</mark> "                                                                                                | <u>,, † ‡ •</u>                    |  |  |  |  |  |  |  |  |  |
| $\begin{array}{ c c c c c c c c c }\hline \% & i' & i' & i' & j & j & j & j & j & j & j & j & j & $                                             | 3/8 5/8 7/8 ← ↑                    |  |  |  |  |  |  |  |  |  |
| $  \rightarrow \downarrow \leftrightarrow \updownarrow \uparrow ∂ \Delta \sqcap \Sigma - / \cdot \lor \infty \sqcup \cap J \approx \neq \equiv$ |                                    |  |  |  |  |  |  |  |  |  |
| │ <u>╷╷─┤╽╷┎╎┐╵└╎┙╷┠╎┥╷┰╷┵╎╈╎═╎║╎╒╎╓╷╔</u> ╕╕ <u>╖</u> ╶╗                                                                                       |                                    |  |  |  |  |  |  |  |  |  |
| <u>╷╝╷╞╷╟╷╠╎╡╷╢╷╣╷╤╷╥╷╦╷╧╷╨╎╩╎╪╎╫╎╬╷┻╷┻╷</u> ┛╷┨                                                                                                |                                    |  |  |  |  |  |  |  |  |  |
|                                                                                                    | ★ ▼ ◆ ♪ ↓                          |  |  |  |  |  |  |  |  |  |
| $  [  fi fi ^4 ], ],  \pi \Gamma \Theta \Phi \alpha \delta \epsilon \sigma \tau \Phi fi fi   $                                                  |                                    |  |  |  |  |  |  |  |  |  |
|                                                                                                    |                                    |  |  |  |  |  |  |  |  |  |
|                                                                                                    |                                    |  |  |  |  |  |  |  |  |  |
| ESPACE Code du c <u>a</u> ractère : 0020                                                                                                    | <u>d</u> e : Unicode (hexadécimal) |  |  |  |  |  |  |  |  |  |
| Correction automatigue ] [Iouche de raccourci] Touche de raccourci :                                                                            |                                    |  |  |  |  |  |  |  |  |  |
|                                                                                                    | Insérer Annuler                    |  |  |  |  |  |  |  |  |  |

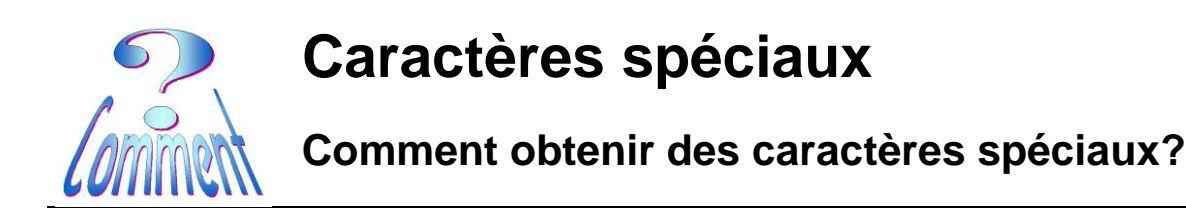

#### Avec la police Arial

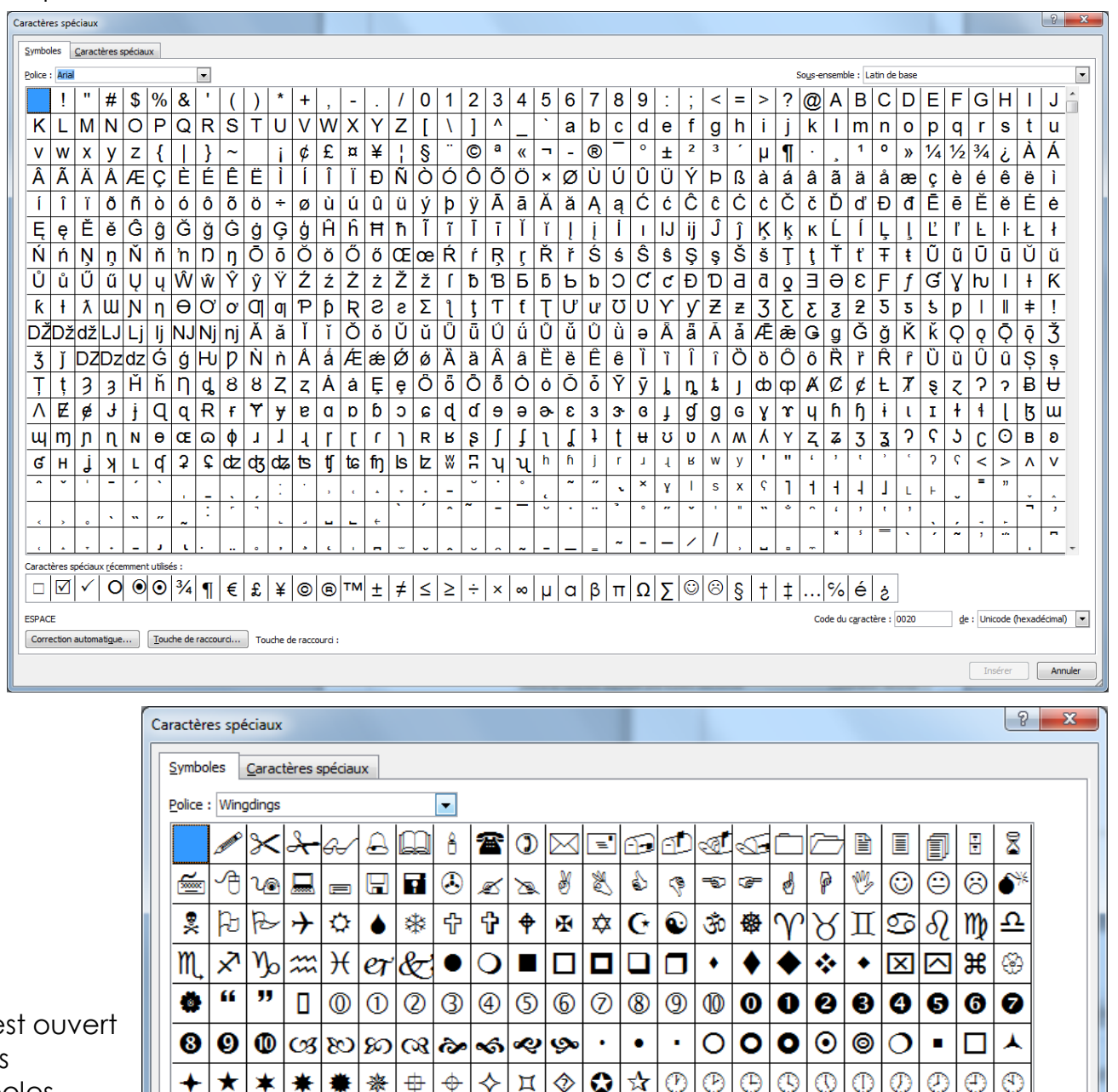

Ici il est ouvert sur les symboles **Wingdings** 

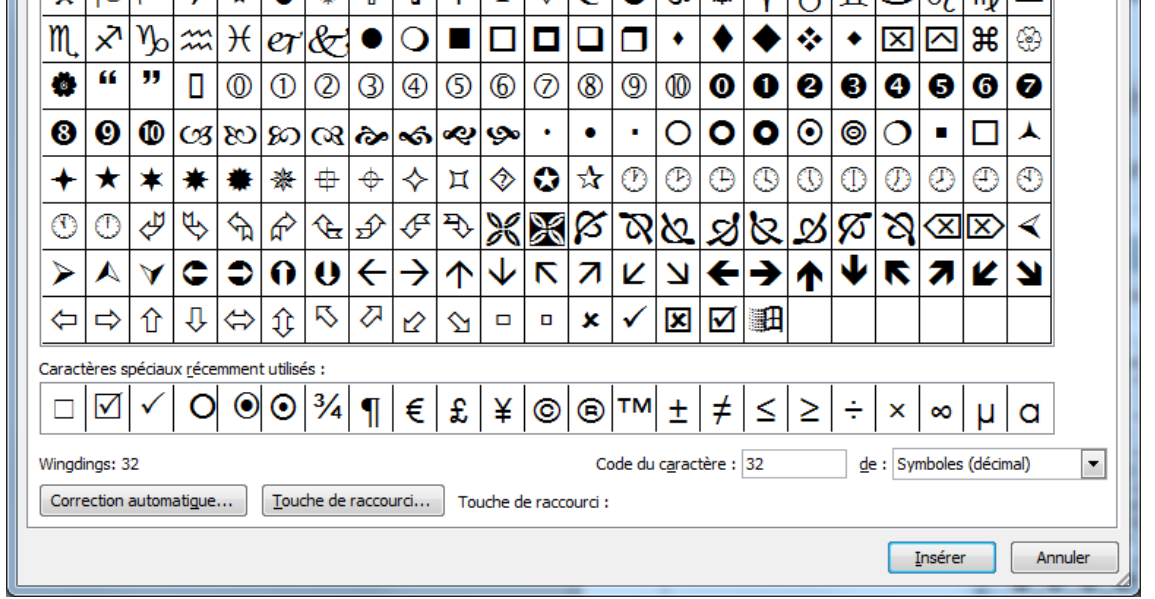